## **SAAADMS – Admissions Application**

| X Admissions Application SAAADMS 9.3.8 (TEST) |            | <b>∔</b> /                                                          | ADD | Retrieve | RELATED | 🗱 TOOLS | 1  |
|-----------------------------------------------|------------|---------------------------------------------------------------------|-----|----------|---------|---------|----|
| ID:                                           | <b>A</b> , | A Banner<br>Warning: Information about this person is confidential. |     |          |         |         |    |
| Curricula                                     |            |                                                                     |     |          |         |         | OK |

ID is only required search field in the keyblock section. Click on ... next to field to view list of acceptable search options.

Notice the CONFIDENTIAL warning in upper right corner. This student's record is considered confidential and no information may be released to an outside party without express written consent of the student. See FERPA website regarding privacy laws (https://support.murraystate.edu/default.asp?id=322&Lang=1&SID=).

Click the OK button then click the Go button.

|     | ×                                                         | Admissions                                                        | Application S/                        | AAADMS 9.3.8 (TEST)                         |                  |                          |                    |                       | 🔒 ADI                       | D 🖹 RET                  | RIEVE 🛔 RELATED    | * TOOLS      |  |
|-----|-----------------------------------------------------------|-------------------------------------------------------------------|---------------------------------------|---------------------------------------------|------------------|--------------------------|--------------------|-----------------------|-----------------------------|--------------------------|--------------------|--------------|--|
| 1   | ID: I                                                     | Rac                                                               | erfan, Ima M.                         | Term: View Current/                         | Active Curricula | : Confide                | ential             |                       |                             |                          | s                  | tart Over    |  |
|     | Appli                                                     | cation Curri                                                      | cula Fees                             | , Mail Submission, Withdrawal D             | ata Checkli      | st Sources               | , Interests, Comme | nts Con               | ntacts, Cohorts, Attributes |                          |                    |              |  |
|     | ▼ APPLICATION Delete Ta Copy Y. Filter                    |                                                                   |                                       |                                             |                  |                          |                    |                       |                             |                          |                    |              |  |
| 2   | Entry Term 201580 Fa                                      |                                                                   | Fall 2015                             | Application Number                          |                  | 2                        |                    | Applicati<br>Preferen | Application Preference      |                          |                    |              |  |
|     |                                                           | Application Date                                                  | 03/16/201                             | 5 🔳                                         |                  |                          |                    |                       |                             |                          |                    |              |  |
|     |                                                           | Admission Type G2 Graduate-with Master degree Full or Part Time 2 |                                       | 2a Maintaineo                               | By S             | SYSTEM                   |                    |                       |                             |                          |                    |              |  |
|     | Student Type * R F                                        |                                                                   | Readmitted                            |                                             |                  | Outstanding Requirements |                    | Application Decis     | sion G4                     | Unconditionally Admitted |                    |              |  |
|     | Residence * R                                             |                                                                   | <ul> <li>Kentucky Resident</li> </ul> | Application Status                          |                  | D D                      | ) Decision Made    |                       | Application Decision 03/30  |                          | 0/2015             |              |  |
|     |                                                           |                                                                   |                                       | _                                           |                  |                          |                    |                       | C                           | Date                     |                    |              |  |
|     |                                                           | Site                                                              | MSU                                   | <ul> <li>Murray State-Main Campu</li> </ul> | s Appl           | ication Status           | 03/30/2015         |                       | Maintaineo                  | IBy S                    | SYSTEM             |              |  |
|     |                                                           |                                                                   |                                       |                                             |                  | Date                     |                    |                       |                             |                          |                    |              |  |
| 3   | K ◀ ① of 2 ► N   1 ▼ Per Page   Record 1 of 2             |                                                                   |                                       |                                             |                  |                          |                    |                       |                             | Record 1 of 2            |                    |              |  |
|     | ▼ CURRICULA SUMMARY - PRIMARY                             |                                                                   |                                       |                                             |                  |                          |                    |                       |                             |                          |                    |              |  |
|     | Priority                                                  | / 1                                                               | erm                                   | Program                                     | Catalog          | Level                    |                    | Campus                | College                     |                          | Degree             |              |  |
| 4   | 1 201580 Colleg                                           |                                                                   | College of Bus - MBA                  | 201580                                      | 80 Graduate Main |                          | Main               | Business              |                             | Master of Business Admin |                    |              |  |
|     | K         1         Per Page         Record 1 of 1        |                                                                   |                                       |                                             |                  |                          |                    |                       |                             |                          |                    |              |  |
| _ L |                                                           |                                                                   |                                       |                                             |                  |                          |                    |                       |                             |                          |                    |              |  |
|     | ▼ FIELI                                                   | D OF STUDY SUN                                                    | IMARY                                 |                                             |                  |                          |                    |                       |                             | C Ir                     | nsert 🗖 Delete 🌆 C | opy 🏹 Filter |  |
|     | Attached to Major Details                                 |                                                                   |                                       |                                             |                  |                          |                    |                       |                             |                          |                    |              |  |
| 5   | Priority                                                  | 1                                                                 | Term                                  | Туре                                        | Field o          | f Study                  |                    | D                     | Department                  |                          | Attached to Major  |              |  |
|     |                                                           | 1                                                                 | 201580                                | Major                                       | Busin            | ess Administra           | ation              | Business              |                             |                          |                    |              |  |
| _   | K ◀ 1 of 1 ► N         3 ▼ Per Page         Record 1 of 1 |                                                                   |                                       |                                             |                  |                          |                    |                       |                             |                          |                    |              |  |

- 1. Keyblock information. Notice the "Confidential" flag at the end.
- Notice the multiple tabs under the keyblock.
- 2. APPLICATION block. Details about application semester, admission type, student type, residency, campus, and admission decision (2a). If "Application Decision" field is blank, a decision on admissions has not been made.
- 3. Toggle area to view all applications.
- 4. CURRICULA SUMMARY PRIMARY block. Displays academic college, catalog, student level, and degree information.
- 5. FIELD OF STUDY SUMMARY block. Summary of all majors/minors chosen by student at time of application. (Once a student enrolls in classes and the semester begins, the most current curricula information will be found in SGASTDQ.)
  - → Selecting the CURRICULA tab at the top shows more detail information about curricula.